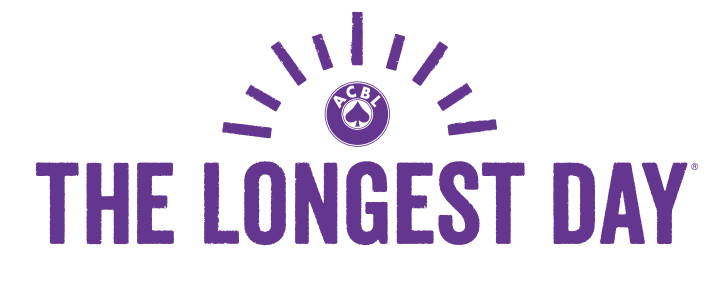

alzheimer's  $\begin{smallmatrix} \begin{smallmatrix} association \end{smallmatrix} \end{smallmatrix}$ 

**ACBLscore Instructions** 

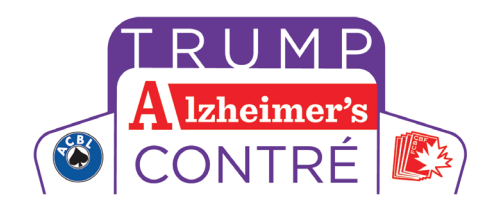

### **Game Setup Instructions**

In general, your setup for these games will be the same as for any Charity Club Championship. There are some differences, however, and you will need to have the most recent version of ACBLscore in order to process the games. You can download this from the ACBL website at:

## http://www.acbl.org/clubs\_page/acblscore/download-acblscore/

With regard to the sessions you will be using, this will conform to standard ACBL session time. Morning games are from 12:01 a.m. to noon, afternoon sessions are from noon to 6:00 p.m. and evening sessions last from 6:00 p.m. to midnight. ACBLscore will allow you to create multiple events in the same game file, so you can have multiple games in one game file listed under separate section letters.

1. Create your game file as normal for the date and session.

| Game file name                                                                                                    |
|----------------------------------------------------------------------------------------------------|
| Game File Directory: C:\ACBLSCOR\GAMEFILE\                                                                                                    |
| F2=By name, F3=By newest games, F4=By oldest games,<br>F5=unDBADDed games, F8=Delete game files<br>Event date display is OFF. F10=Event date display on |
| Event file name 140621                                                                                                    |
| (M)orning,(A)fternoon,(E)vening,(L)ateA<br><u>O</u> K <u>Cancel</u>                                                                                     |

2. When you add your section and build your movement, you will not be restricted to the standard minimum of 18 boards for charity championships. For The Longest Day /Trump Alzheimer's Contré, games of as few as 12 boards will be eligible. The short games will display the Alzheimer's Fund masterpoint rating on their initial masterpoint rating screen, while the games above 18 boards will need to go through the Fund rating screen before being able to select the correct rating.

## Short Game

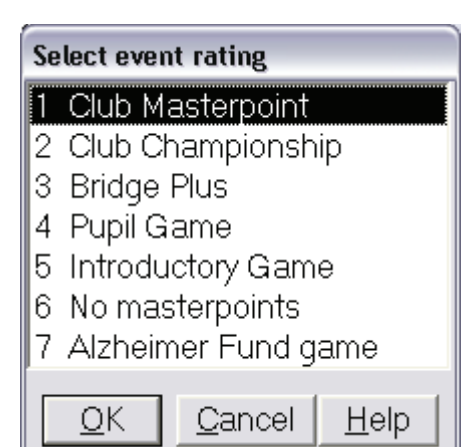

# Long Game

| Select event rating                                       |
|-----------------------------------------------------------|
| 1 Club Masterpoint                                        |
| 2 Club Championship (ALL) / Club Appreciation             |
| 3 Fund (Charity, International, Junior, etc)              |
| 4 District / Unit Game (ALL)                              |
| 5 North American Pairs or Teams (Club or Unit level)      |
| 6 Canadian Events (ALL)                                   |
| 7 ACBL Membership                                         |
| 8 ACBL / World / District Wide (Instant, Seniors, etc)    |
| 9 Sectional Tournament at Clubs (STAC) or Prog. Sectional |
| 10 Bridge Plus                                            |
| 11 Pupil Game                                             |
| 12 Introductory Game                                      |
| 13 No masterpoints                                        |
| OK <u>C</u> ancel <u>H</u> elp                            |

| Select event rating                    |
|----------------------------------------|
| 1 Charity Club Championship            |
| 2 International Fund Club Championship |
| 3 ACBL wide Charity                    |
| 4 ACBL wide International Fund         |
| 5 Junior Fund                          |
| 6 Canada Wide Olympiad Fund            |
| 7 NABC Promotional game                |
| 8 GNT Fund raiser                      |
| 9 Education Foundation game            |
| 10 Grass Roots Fund game               |
| 11 Unit Charity                        |
| 12 Unit International Fund             |
| 13 Unit Junior Fund                    |
| 14 Unit Education Foundation           |
| 15 Unit Grass Roots Fund game          |
| 16 District Charity                    |
| 17 District International Fund         |
| 18 District Junior Fund                |
| 19 District Education Foundation       |
| 20 District Grass Roots Fund game      |
| 21 Alzheimer Fund game                 |
| OK <u>C</u> ancel <u>H</u> elp         |

**3.** 3. All clubs are authorized to hold The Longest Day/Trump Alzheimer's Contré games during any session Monday, June 20, 2016. These games do have to be associated with your club as part of the masterpoint rating. When ACBLscore asks is you have permission, answer yes.

| Press ENTER fo | r No         |                  |              |
|----------------|--------------|------------------|--------------|
| Session num    | iber 14 is n | iot defined for  | this club    |
| Do you have    | permissior   | n for session 1- | 4            |
| for the Alzhe  | imer Fund    | game             |              |
|                |              | -                |              |
|                |              |                  |              |
| Yes            | <u>N</u> o   | <u>C</u> ancel   | <u>H</u> elp |

**4.** When adding a second game within the same session, ACBLscore will ask if you want to create a new event after creating a second section in the game file.

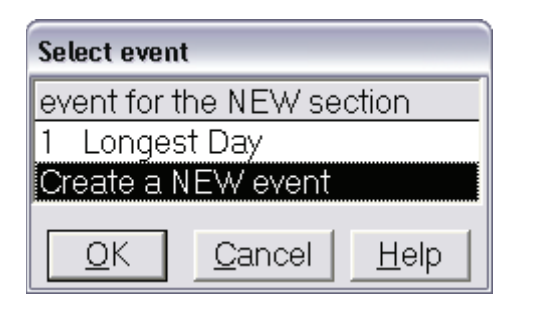

If you are starting a new game, you would select "Create a NEW event", and then select your existing event if you have multiple sections running at the same time. We suggest giving each new event a distinctive name on the tournament data screen that comes up at the end of the section setup.

| Tournament data for event number 2 |     |
|------------------------------------|-----|
| Event name Longest Day 2           |     |
| Session Friday Aft                 |     |
| Date June 21, 2013                 |     |
| Director Phantom                   |     |
| Club No. 909994                    |     |
| Club name Dummy                    |     |
| ESC or F9 = done<br><u>O</u> K     | cel |

By selecting a new event, you will be able to enter players who are playing in multiple games into the new sections. You will need to select a different section letter than you have previously used or you will get this message:

| Press ENTER or Click OK                        |
|------------------------------------------------|
| Letter for Section 2 already in use or invalid |
| OK                                             |

If you have not selected a new event, when you try to enter a player that is listed in a previous section, the program will not stop you, but when you try to DBADD the game file, you will get error messages about being listed in multiple sections. If this has occurred, you will need to un-DBADD the game and then use the CFIG1 command to move the duplicate section into a new event.

| Select Section                                                      | to move to a differe                                | ent event    |
|---------------------------------------------------------------------|-----------------------------------------------------|--------------|
| B Longest Da                                                        | y<br>Y                                              |              |
| <u>0</u> K                                                          | <u>C</u> ancel                                      | <u>H</u> elp |
|                                                                     |                                                     |              |
| <i></i>                                                             |                                                     |              |
| Section to move:                                                    | B Longest Day                                       |              |
| Section to move:<br>Select Target e                                 | B Longest Day<br>event to attach sect               | ion B to     |
| Section to move:<br>Select Target e<br>1 Longest Dat                | B Longest Day<br>event to attach sect<br>y          | ion B to     |
| Section to move:<br>Select Target e<br>1 Longest Da<br>Create a NEW | B Longest Day<br>event to attach sect<br>y<br>event | ion B to     |

By having distinctive names for each event, it will be easy to distinguish when you need to move a section to another event.

### **Remote Scoring Devices**

Using remote scoring devices presents some additional complexities for this game. If you are using remote scoring devices, you will need to open new game files for each set of games you hold, even if they are in the same session time as defined by ACBL. So, you will need to add designator letters to the names of the game files when you create them.

| Game file name                                                                                                    |
|----------------------------------------------------------------------------------------------------|
| Game File Directory: C:\ACBLSCOR\GAMEFILE\                                                                                                    |
| F2=By name, F3=By newest games, F4=By oldest games,<br>F5=unDBADDed games, F8=Delete game files<br>Event date display is OFF. F10=Event date display on |
| Event file name 140621A                                                                                                    |
| (M)orning,(A)fternoon,(E)vening,(L)ate A<br><u>O</u> K<br><u>Cancel</u>                                                                                 |

Also, because the games sections are listed under the same session times, you must use different section letters in each game file so that the games will report correctly.

### Reporting the Game

For this you will only need to DBADD the game as normal. ACBLscore treats The Longest Day/Trump Alzheimer's Contré games as charity championship games, so it will correctly report the money you raise.

When you DBADD the game, the program will ask if you raised the minimum special game table fee. If you raise additional funds please send those directly to the Alzheimer's Association or the Alzheimer Society of Canada using the appropriate mail-in donation form.

### Alzheimer's Association donation mail-in form Alzheimer Society of Canada donation mail-in form

| Enter contribution rate                                                                                                    |
|----------------------------------------------------------------------------------------------------|
| Alzheimer Fund minimum contribution is \$4.00 per table (6.0 tables x<br>\$4.00 = \$24.00).<br>Enter per table contribution (minimum \$4.00) |
| 4.00                                                                                                    |
| <u>O</u> K <u>C</u> ancel <u>H</u> elp                                                                                                    |

0 File Clipboard Search Options MONTHLY CLUB REPORT Page 1 L ~ Printed by ACBLscore W7.80 on 04/18/2013 Name of club: Dummy club # 909994 Month: JUN 2013 Club manager: Club manager address: Total all games 1 Summary of fees included with this report: Total Games 0 @ \$ 1.25= \$ 0.00 Regular Tables 6.0 @ \$ 0.74= \$ 4.44 \_\_\_\_\_ Regular club fees total \$ 4.44 ----> \$ 4.44 \_\_\_\_\_ Alzheimer Fund Tables 6.0 @ \$ 4.00= \$ 24.00 -----Total Remittance US \$ 28.44 \_\_\_\_\_ Payment method: Check, Check Number:\_\_\_\_\_ Signature of Club Manager: \_ Date: Explanation of Fee Codes used in the following pages: 0 Regular tables fees - included in total remittance 1 Special game fees - included in total remittance Session:14 Time: : Sanctioned Game(s): NONE \_\_\_\_\_ \_\_\_ \_\_\_ \_\_\_\_ Date| | Players | | Fee|Reg.|Spec.| Spec.| Masterpoint |Type/|Special| Jun |Tab. |Memb| NM |Bds|Code|Rate|Rate | Fees | Limits | Sec | Event |Director 1 0.74 4.00 24.00 None O/P/A ALZH Phantom 21 6.0 12 Tot 6.0 12 0 × < > Total: 34 Bytes: 1901 1:1 Top: 1